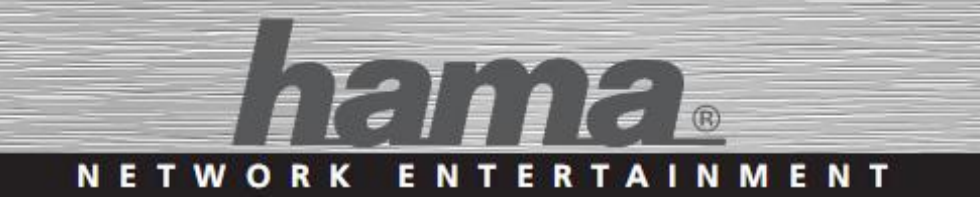

# Internetové rádio IR110

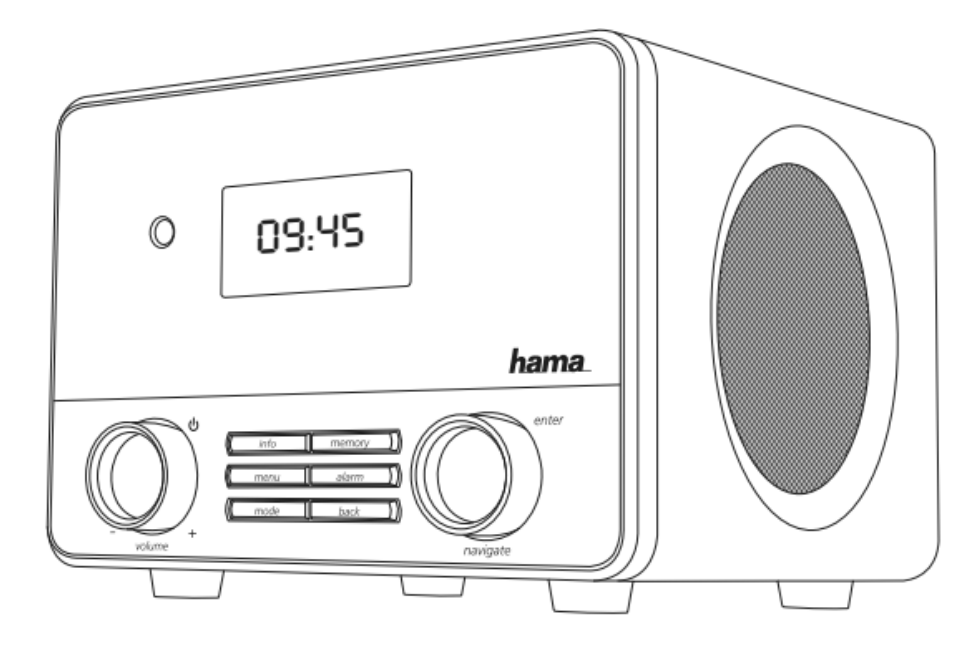

Uživatelská příručka

objednací číslo: 00054823 (IR110)

# Obsah

| TECHNICKÉ ÚDAJE3 |      |                       |    |  |  |
|------------------|------|-----------------------|----|--|--|
| OVLÁDACÍ PRVKY6  |      |                       |    |  |  |
| STRUKTURA MENU 8 |      |                       |    |  |  |
| 1.               | VYS  | SVĚTLIVKY             | 12 |  |  |
| 2.               | OB   | SAH BALENÍ            | 12 |  |  |
| 3.               | BEZ  | ZPEČNOST              | 13 |  |  |
| 4.               | PŘI  | ED SPUŠTĚNÍM          | 15 |  |  |
|                  | 4.1. | Nastavení LAN         | 15 |  |  |
|                  | 4.2. | Nastavení WLAN        | 15 |  |  |
| 5.               | ZA   | ČÍNÁME                | 16 |  |  |
|                  | 5.1. | Dálkové ovládání      | 16 |  |  |
|                  | 5.2. | Připojení a spuštění  | 16 |  |  |
|                  | 5.3. | Obecné poznámky       | 17 |  |  |
|                  | 5.4. | Počáteční nastavení   | 19 |  |  |
| 6.               | HL   | AVNÍ NABÍDKA          | 20 |  |  |
| 7.               | INT  | 'ERNETOVÉ RÁDIO       | 20 |  |  |
|                  | 7.1. | Vyhledávání stanic    | 21 |  |  |
|                  | 7.2. | Podcasty              | 22 |  |  |
|                  | 7.3. | Naposledy poslouchané | 22 |  |  |
|                  | 7.4. | Oblíbené              | 22 |  |  |
|                  | 7.5. | Oblíbené - vTuner     | 24 |  |  |
| 8.               | SLU  | JŽBA SPOTIFY          | 25 |  |  |
| 9.               | PŘI  | EHRÁVAČ HUDBY         | 27 |  |  |
|                  | 9.1. | Přehrávání z USB      | 27 |  |  |
|                  | 9.2. | Přehrávání z PC       | 27 |  |  |
|                  | 9.3. | Přehrávání ze sítě    | 28 |  |  |

| 9.4.                 | Vlastní playlist 29    |  |
|----------------------|------------------------|--|
| 9.5.                 | Možnosti přehrávání 29 |  |
| 10.                  | EXTERNÍ VSTUP 30       |  |
| 11. SLEEP - ODLOŽENÉ |                        |  |
| VYPN                 | IUTÍ 30                |  |
| 12.                  | BUDÍKY31               |  |
| 12.1                 | . Nastavení budíku 31  |  |
| 12.2                 | 2. Zapnutí/Vypnutí 32  |  |
| 12.3                 | 3. Odložené buzení     |  |
| 13.                  | NASTAVENÍ 33           |  |
| 13.1                 | . Ekvalizér 33         |  |
| 13.2                 | 2. Síť                 |  |
| 13.3                 | 8. Čas / Datum 38      |  |
| 13.4                 | l. Jazyk38             |  |
| 13.5                 | 5. Tovární reset       |  |
| 13.6                 | 5. Aktualizace         |  |
| 13.7                 | Průvodce nastavením 39 |  |
| 13.8                 | 3. Informace 39        |  |
| 13.9                 | 0. Podsvícení 40       |  |
| 13.1                 | 0. AUX 40              |  |
| 14.                  | APLIKACE HAMA 41       |  |
| 15.                  | PÉČE A ÚDRŽBA 47       |  |
| 16.                  | ZÁRUČNÍ PODMÍNKY 47    |  |
| 17.                  | SERVIS 47              |  |
| 18.                  | LIKVIDACE 48           |  |
| 19.                  | PROHLÁŠENÍ O SHODĚ 48  |  |

# Technické údaje

| Model                         | IR110                                                                           |  |
|-------------------------------|---------------------------------------------------------------------------------|--|
| Objednací číslo               | 00054823 (IR110)                                                                |  |
| Rádiový přijímač              | Internet, Spotify                                                               |  |
| Podporované síťové protokoly  | WiFi 802.11b/g/n; 10/100 Ethernet LAN;<br>USB (Přehrávání, Dobíjení 5V DC, 1 A) |  |
| Displej                       | 2.6" LCD                                                                        |  |
| klíče WLAN                    | WEP, WPA, WPA2, WPS                                                             |  |
| Reproduktor                   | 10 W RMS (2x5 W)                                                                |  |
| Impedance                     | 6 ohmů, 2.75" reproduktor                                                       |  |
| Napájení                      | DC 12V, 1000 mA                                                                 |  |
| Spotžaha al aparaja           | Provoz: max. 12 W                                                               |  |
| Spotreba el. energie          | Úsporný režim: přibližně 1W                                                     |  |
| Vetuny / výstuny              | DC vstup adaptéru, externí vstup, výstup                                        |  |
| v stupy / vystupy             | 3.5 mm jack pro sluchátka, RJ45, USB                                            |  |
| Paměť pro oblíbené předvolby: | Internet: 30                                                                    |  |
|                               | IR: MP3, WMA, ADTS                                                              |  |
| Kodeky                        | UPNP: MP3, WMA v9/ASF, M4A, ADTS,                                               |  |
| Roucky                        | WAV, LPCM, FLAC, ALAC                                                           |  |
|                               | USB: MP3, WMA                                                                   |  |
|                               | Anglický, Dánský, Holandský, Finský,                                            |  |
| Jazyky menu                   | Francouzský, Německý, Italský, Norský,                                          |  |
| Jazyky menu                   | Polský, Portugalský, Španělský, Švédský,                                        |  |
|                               | Turecký                                                                         |  |
| Obseh belení                  | Rychlý návod, Leták Spotify, dálkové                                            |  |
| Obsali baleni                 | ovládání, AAA baterie                                                           |  |
| Rozměry (ŠxVxH):              | 162 x 122 x 150 mm                                                              |  |
| Váha:                         | 1300 g                                                                          |  |

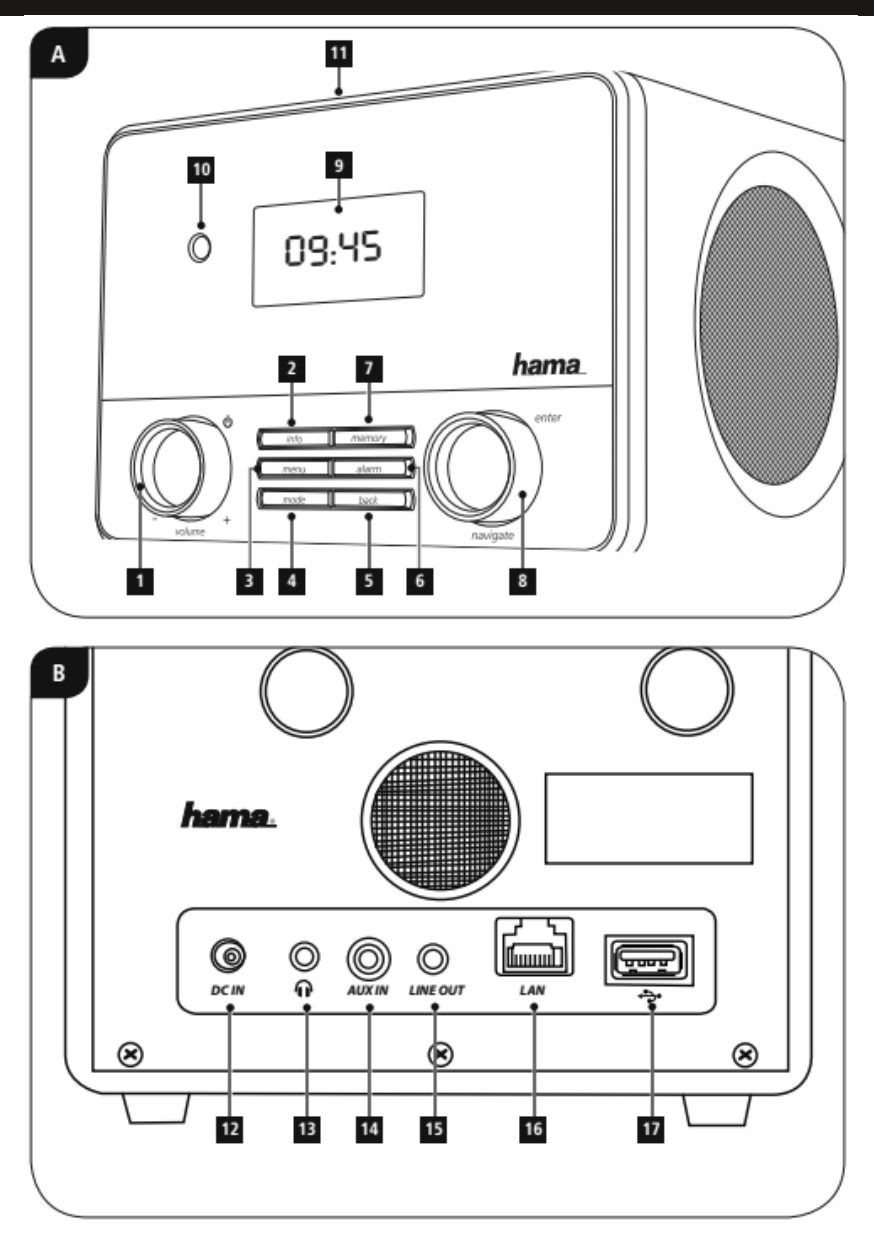

Internetové rádio IR110

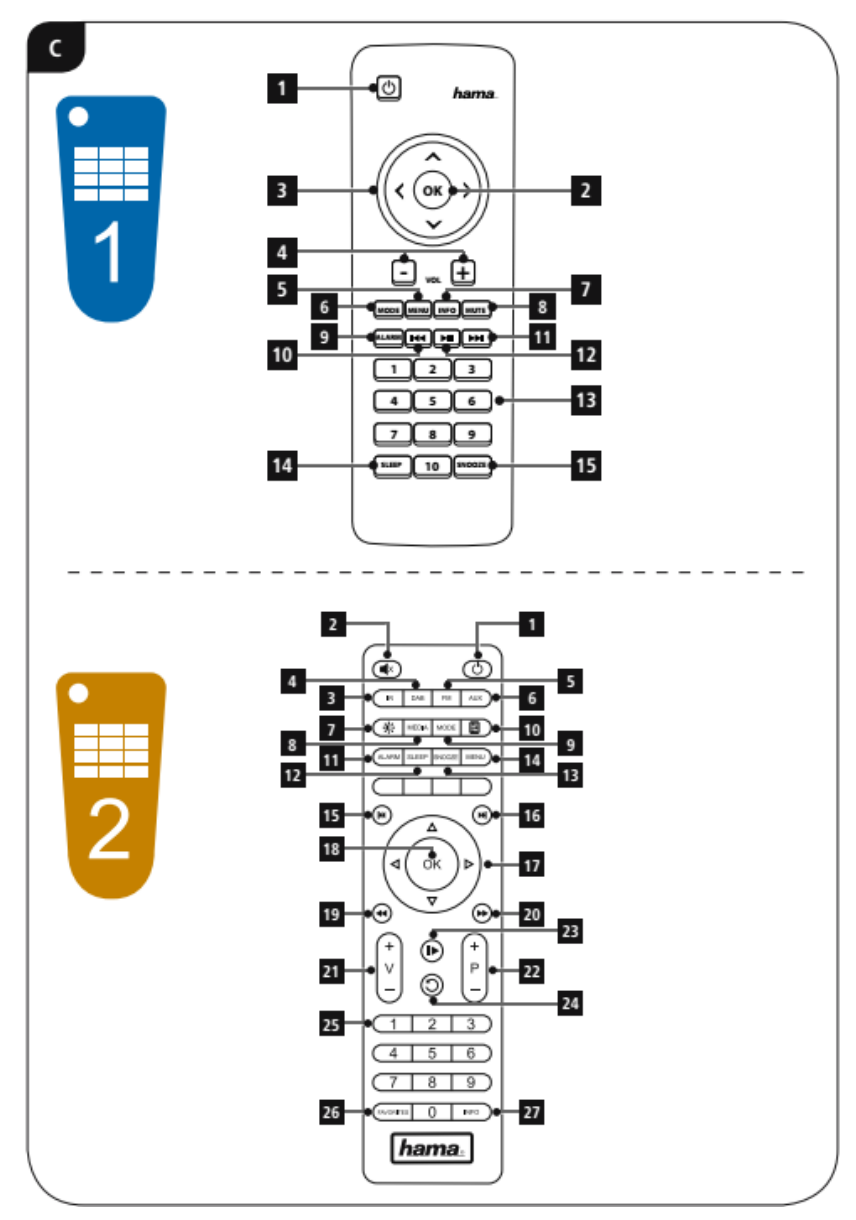

# Ovládací prvky

### A - Přední panel zařízení

- otočný ovladač POWER / VOLUME tlačítko STANDBY: Otáčením zařízení zapnete a nastavujete hlasitost (+ = zesílení, - = zeslabení). Stisknutím přepínáte mezi provozním a pohotovostním režimem.
- 2. **tlačítko INFO:** Zobrazí informace o rádiové stanici, nebo o přehrávané skladbě. Opakovaným stisknutím zobrazíte další informace.
- 3. tlačítko MENU: Zobrazí menu pro zvolený režim.
- 4. **tlačítko MODE:** Výběr režimu: Internetové rádio, Služba Spotify, Hudební přehrávač, Externí vstup.
- 5. tlačítko BACK: Jeden krok v menu zpět.
- 6. tlačítko ALARM: Nastavení budíku.
- 7. tlačítko MEMORY: Prohlížení / uložení oblíbených.
- 8. **otočný ovladač SELECT tlačítko ENTER:** Otáčením vybíráte položky v menu. Stisknutím vybíráte zvolenou funkci.
- 9. LCD display: 2.6" zobrazuje textové menu.
- 10. Přijímač IR: Přijímač dálkového ovládání.
- 11. 🚺 z<sup>z</sup>. Nastavení odloženého buzení.

### B - Zadní panel zařízení

- 12. Zásuvka DC adaptéru
- 13. Zásuvka pro sluchátka
- zásuvka AUX IN: Slouží pro připojení externího zdroje audiosignálu pomocí 3.5 mm konektoru.
- 15. zásuvka LINE OUT: Externí výstup.
- 16. zásuvka LAN: Zásuvka pro metalické připojení (ethernet).
- 17. USB port: Pro připojení externího USB zařízení.

# C - Dálkové ovládání 1.

- 1. POWER Zapne / Vypne zařízení.
- 2. Tlačítko OK.
- 3. Navigační tlačítka
  - ▲ Nahoru
  - ▼ Dolů
  - ◄ Zpět
  - Vpřed / OK
- 4. Hlasitost + / -
- 5. MENU vyvolá menu
- 6. MODE výběr režimu
- INFO zobrazí informace o stanici / skladbě
- 8. MUTE ztlumení zvuku
- 9. ALARM nastavení budíku
- 10. PREVIOUS předchozí skladba
- 11. NEXT následující skladba
- 12. Play/Pause přehrávání / pauza
- 13. Numerická tlačítka 1-9
- 14. SLEEP úsporný režim
- 15. SNOOZE odložení buzení

# C - Dálkové ovládání 2.

- 1. POWER Zapne / Vypne zařízení.
- 2. MUTE: Vypnutí zvuku.
- 3. IR: režim Internetové rádio
- 4. DAB: nevyužito
- 5. FM: nevyužito
- 6. AUX: režim externí vstup
- 7. Nastavení podsvícení.
- 8. MEDIA: režim přehrávače (USB)
- 9. MODE cyklický výběr režimu
- 10. Ekvalizér nastavení.
- 11. ALARM nastavení budíku
- 12. SLEEP: odložené vypnutí.
- 13. SNOOZE: odložené buzení.
- 14. MENU vyvolá menu
- 15. |◀◀ Předchozí skladba
- 16. ►► | Následující skladba
- 17. Navigační tlačítka:
  - ▲ Nahoru, ▼ Dolů
  - ◄ Zpět, ► Vpřed / OK
- 18. OK potvrzení volby
- 19. ◀◀ Přetáčení zpět
- 20. ► ► Přetáčení vpřed
- 21. Hlasitost + / -
- 22. Oblíbené +/-: přepínání oblíbených
- 23. |►: Start/Stop přehrávání
- 24. Zpět o úroveň výše
- 25. Numerická tlačítka 1-9
- 26. FAVORITES oblíbené
- 27. INFO zobrazí informace o stanici / skladbě

28.

# Struktura menu

### Hlavní menu

- Internetové rádio
  - Naposledy spuštěné
  - Stanice
    - Oblíbené
    - Lokální
    - Stanice
      - Poloha
      - Žánr
      - Vyhledávání stanic
      - Populární stanice
      - Nové stanice
    - Podcasty
      - Poloha
      - Žánr
      - Vyhledávání podcastů
    - Mé přidané stanice
    - Nápověda
      - Přístupové heslo
      - FAQ
  - o Nastavení systému
  - Hlavní menu
- Spotify
  - o Nastavení systému
  - Hlavní menu
- Hudební přehrávač
  - Sdílená média
  - o Play USB
  - Můj Playlist
  - o Opakování
  - o Náhodné přehrávání

- o Smazání Playlistu
- Odebrat Server
- o Nastavení systému
- o Hlavní menu

### • Pomocný vstup (AUX)

- Nastavení systému
- Hlavní menu
- SLEEP
- BUDÍK
- Nastavení systému
  - o Ekvalizér
    - Normální
    - Plochý
    - Jazz
    - Rock
    - Film
    - Klasika
    - Pop
    - Zprávy
    - Vlastní profil
    - Nastavení vlastního profilu
      - Basy
      - Výšky
      - Hlasitost
      - Uložit
  - Nastavení připojení k síti Internet
    - Průvodce instalací sítě
    - PBC WLAN Setup
    - Zobrazení nastavení
    - Ruční nastavení
    - Nastavení NetRemote PIN
    - Síťový profil
    - Zachovat připojení k síti
  - Nastavení času

- Nastavení času / data
- Automatické obnovení
  - Synchronizace prostřednictvím sítě
  - Synchronizace vypnuta
- Formát času
- Časové pásmo
- Letní / zimní čas
- o Jazyk
- o Tovární nastavení
- Aktualizace softwaru
  - Automatické aktualizace nastavení
  - Vyhledání aktualizací
- Průvodce nastavením
- o Info
- o Podsvícení
  - Noční režim
  - Provozní režim
  - Pohotovostní režim
    - Timeout
    - Pohotovostní režim
- AUX : Pohotovostní režim

Vážený zákazníku,

zakoupením internetového rádia **Hama** jste získali kvalitní produkt, který odpovídá současnému stavu vývoje a splňuje náročné technologické i funkční požadavky.

Internetové rádio IR110 slouží k poslechu hudby přes počítač, síť Internet, nebo jiné sítě.

Věnujte prosím pozornost informacím obsaženým v tomto návodu, seznámí Vás se zakoupeným zařízením a jeho funkcemi.

Doufáme, že budete s naším produktem spokojeni a že Vám bude dlouho a spolehlivě sloužit.

#### O tomto návodu

Tento návod k obsluze je nedílnou součástí internetového rádia IR110 (nadále v textu označováno jako "zařízení"), poskytuje důležité informace o podmínkách použití, bezpečnosti, zapojení a provozu zařízení.

Návod k použití by měl být kdykoliv dostupný obsluze zařízení. Každý kdo používá toto zařízení, by měl být obeznámen s informacemi obsaženými v tomto návodu. Návod mějte vždy při ruce, v případě potřeby jej předejte ostatním uživatelům současně se zařízením.

# 1. Vysvětlení varování a poznámek

Návod obsahuje následující formy upozornění:

#### ! NEBEZPEČÍ

Varování tohoto typu varuje před přímým ohrožením zdraví.

Upozorňuje na situace, které mohou vést ke vzniku vážných zranění, nebo smrti.

> Dodržením instrukcí předejdete možným vážným zraněním či smrti.

#### ! VAROVÁNÍ

Varování tohoto typu varuje před přímým nebezpečím.

Upozorňuje na situace, které mohou vést ke vzniku zranění, nebo škodám na majetku.

Dodržením instrukcí předejdete možnému zranění, nebo materiálním škodám.

#### POZNÁMKA

V poznámkách jsou uváděny další užitečné informace pro zacházení se zařízením.

# 2. Obsah balení

Zařízení je standardně dodáváno s následujícím příslušenstvím:

- Internetové rádio IR110
- Dálkové ovládání
- Dvě baterie AAA pro dálkové ovládání.
- Uživatelská příručka
- Rychlý návod
- Leták Spotify

# 3. Bezpečnost

- Zařízení je určeno pro soukromé použití v domácnostech.
- Chraňte zařízení před znečištěním, vlhkostí a přehřátím. Nepoužívejte zařízení v místech se zvýšenou vlhkostí.
- Jako každé jiné elektrické zařízení jej držte mimo dosah dětí.
- Zařízení nepouštějte na zem a chraňte jej před pádem a mechanickými šoky.
- Používejte pouze originální napájecí adaptér. Připojujte jej pouze do sítě vyhovující jeho parametrům.
- Obalový materiál držte z dosahu dětí, nebezpečí udušení.
- Obalový materiál likvidujte podle místních předpisů.
- Do zařízení nezasahujte. Zásahem do zařízení pozbýváte záruky.

### ! NEBEZPEČÍ úrazu elektrickým proudem

#### Nebezpečí smrti / úrazu elektrickým proudem.

#### Styk s živými částmi zařízení může vést k smrtelnému zranění.

Dodržujte následující bezpečnostní předpisy, zamezíte rizikům souvisejícím s elektrickým proudem:

- Používejte pouze napájecí adaptéry dodané spolu se zařízením.
  Použitím jiného adaptéru můžete zařízení poškodit.
- Nepoužívejte zařízení, je li přívodní šňůra adaptéru, adaptér, nebo napájecí konektor poškozen.
- V žádném případě nerozebírejte kryt napájecího adaptéru. Při styku s odkrytými částmi napájecího adaptéru hrozí nebezpečí úrazu elektrickým proudem.

#### ! VAROVÁNÍ – Nakládání s bateriemi

#### Nebezpečí při nevhodném zacházení!

Nevhodná manipulace s bateriemi může být nebezpečná.

- Používejte vždy stejný typ baterií (nekombinujte různě nabité baterie, nebo různé druhy: například alkalické + nabíjecí).
- Při vkládání baterií zkontrolujte polaritu. Při obrácení polarity může dojít k poškození zařízení a/nebo baterií.
- Nevhazujte baterie do ohně, může dojít k výbuchu.
- Nikdy nezkratujte póly baterie (úmyslně, nebo neúmyslně, například při styku s kovovými předměty). Zkrat může mít za následek přehřátí, explozi, nebo oheň.
- Baterie udržujte mimo dosah dětí. V případě spolknutí, vyhledejte okamžitou lékařskou pomoc.
- Uvolňuje-li se z baterií kyselina, dbejte zvýšené pozornosti. Unikající kyselina může trvale poškodit zařízení, může způsobit poleptání. Použijte ochranné rukavice.
- > V případě, že zařízení delší dobu nepoužíváte, vyjměte baterie.
- Baterie skladujte v suchu a chladu, nevystavujte je slunečnímu nebo tepelnému záření.

# 4. Poznámky před spuštěním

### Připojení k síti internet

Rádio můžete připojit do Vaší lokální sítě a připojit jej tak k Vašemu domácímu serveru či lokálním zdrojům multimédií. Pro příjem Internetového vysílání či například služby Spotify budete potřebovat připojení k síti Internet. Doporučujeme širokopásmové připojení k internetu s paušálním tarifem, abyste se vyhnuli dalším platbám.

#### POZNÁMKA

Připojení rádia pomocí kabelu je spolehlivější a méně náchylné vůči rušení oproti bezdrátovému připojení WLAN. Proto doporučujeme přímé propojení rádia a Vašeho AP pomocí kabelu.

# 4.1. Nastavení síťového připojení – LAN – pevná síť

- Propojte rádio s Vaším routerem prostřednictvím UTP kabelu. (UTP kabel, není součástí balení.)
- Ujistěte se, že router funguje a že máte dostupné internetové připojení.
- Pro nastavení routeru se podívejte do uživatelské příručky Vašeho routeru.
- Detailní postup konfigurace připojení k síti naleznete dále.

### 4.2. Nastavení síťového připojení – WLAN – bezdrátová síť

- Ujistěte se, že je Váš bezdrátový router zapnutý a funguje a že máte dostupné internetové připojení.
- Na Vašem routeru aktivujte funkci WLAN.
- Pro nastavení routeru se podívejte do uživatelské příručky Vašeho routeru.
- Detailní postup konfigurace připojení k síti naleznete dále.

# 5. Začínáme

# 5.1. Dálkové ovládání

Otevřete kryt držáku baterií, umístěný na zadní straně dálkového ovládání. Vložte dvě tužkové baterie velikosti AAA (součástí dodávky). Zkontrolujte polaritu baterií, je vyznačena jak na bateriích, tak uvnitř držáku.

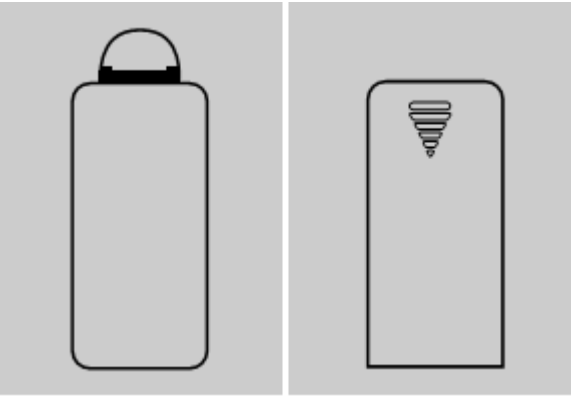

### POZNÁMKA - Varianty dálkového ovládání

Rádio je dodáváno s jedním ze dvou typů dálkového ovládání, viz obrázek C. Popis tlačítek je odlišený barevnou ikonou.

# 5.2. Rádio - Připojení a spuštění

Zapojte síťový kabel do příslušné zásuvky.

Zapojte síťový adaptér do elektrické zásuvky. Zásuvka by měla být vždy snadno přístupná a musí splňovat technické parametry vyhovující použitému adaptéru. Napájecí napětí 100 V až 240 V. V některých zemích budete potřebovat použít síťový adaptér do zásuvky. Vhodné příslušenství můžete nalézt na webu www.hama.cz.

### NEBEZPEČÍ

#### Zařízení připojujte pouze do sítě, která splňuje specifikaci uváděnou $\geq$ výrobcem.

- Zásuvka musí být snadno přístupná.
- Zařízení vypínejte tlačítkem ON/OFF. Pakliže není přístupné, odpojte zařízení ze zásuvky.

Jakmile připojíte zařízení do sítě, proběhne inicializace zařízení a zobrazí se úvodní menu s nabídkou výběru jazyka a je spuštěn průvodce instalací.

#### 5.3. **Obecné poznámky**

#### POZNÁMKY k p<u>oužití</u> Následující návod je zaměřen na ovládání prostřednictvím ovládacího • panelu rádia. Ovládání pomocí dálkového ovladače či aplikace bude řešeno samostatně. Tlačítka na dálkovém ovládání jsou popsána v úvodní sekci - Ovládací • prvky Tlačítko OK a tlačítko ► slouží pro potvrzení / otevření další úrovně • menu. Tlačítko BACK a tlačítko ◀ slouží pro návrat zpět do vyšší úrovně

- menu.
- Tlačítka **V**a▲ a otočný ovladač **navigate** slouží k procházení menu.
- Při procházení menu a výběru potvrzení YES / NO je aktuální položka • vysvícena.
- V nabídkách, kde se provádí volba mezi více položkami (např. Ekvalizér, Update, atd.), je aktuální volba indikována znakem #.

### Ovládací prvky

- Výběr mezi položkami v menu provedete otáčením otočného ovladače ٠ enter/navigate.
- Potvrzení výběru položky provedete stisknutím otočného ovladače • enter/navigate.
- Některé nabídky jsou přístupné přímo pomocí dedikovaného tlačítka. •

### Nastavení hlasitosti

• Hlasitost lze upravovat pomocí otočného ovladače volume -/+.

• Pomocí tlačítka MUTE na dálkovém ovládání lze rádio okamžitě ztlumit a dalším stisknutím opět uvést na původní hlasitost.

#### Zadání hesla, hledaného výrazu atd.

- Pomocí otočného ovladače **enter/navigate** lze otáčením vybírat jednotlivá písmena a stisknutím je potvrdíte.
- Pro opravu vyberte BKSP a potvrďte, poslední zadané písmeno bude vymazáno.
- Pro zrušení zadání vyberte CANCEL.
- Jakmile máte zadaný vstup, vyberte OK a potvrďte pro dokončení.
- Stiskněte tlačítko info pro přímý skok k výběru BKSP / OK / CANCEL.

### Další informace

Stisknutím tlačítka **info** zobrazíte další informace. Zobrazené informace se odvíjí od aktuálního vybraného režimu, zvolené stanice, souboru, atd.

- **Description = popis:** aktuální stanice, program, obsah...
- **Program genre / country = žánr / země:** aktuální žánr, region.
- Reliability = spolehlivost.
- Bit-rate: aktuální datový tok.
- Codec: datový formát přijímaných či přehrávaných dat. (mp3, wma...)
- Samlping rate = vzorkovací frekvence: udává aktuální vzorkovací frekvenci audio signálu.
- Signal strength = síla signálu: sloupcové zobrazení síly / kvality přijímaného signálu.
- Today's date = dnešní datum
- Artist = umělec
- Album = album
- Folder = adresář
- **Path = cesta:** cesta k aktuálnímu souboru

### Vypnutí / Zapnutí / Pohotovostní režim

 Stisknutím otočného ovladače volume +/- zapnete, nebo uvedete rádio do pohotovostního režimu. • Pro úplné vypnutí zařízení jej odpojte od napájení (ze zásuvky).

# 5.4. Počáteční nastavení

Jakmile připojíte zařízení do sítě, proběhne inicializace zařízení a zobrazí se úvodní menu s nabídkou výběru jazyka a je spuštěn průvodce instalací. Výběr jazyka se provádí otočným ovladačem.

Výchozí nastavení je Angličtina. Rádio nemá Češtinu, doporučený jazyk pro tento manuál je Angličtina.

### Průvodce nastavením

Po výběru jazyka máte možnost spustit průvodce nastavením "**setup wizard**". Pokud jej chcete spustit, vyberte "**YES**", pokud ne, vyberte "**NO**".

#### POZNÁMKA - průvodce nastavením

- Doporučujeme použít průvodce nastavením. Umožní Vám rychle a snadno provést nastavení data, času, připojení k internetu a další nastavení.
- Pokud chcete průvodce přeskočit, vyberte "**NO**". Průvodce lze spustit prostřednictvím menu kdykoliv.
- Pokud průvodce nespustíte, bude následovat dotaz, má-li být průvodce spuštěn při příštím zapnutí rádia (YES/NO). Poté se otevře hlavní menu.

### "Date/Time" = Datum a čas

- "12/24 hours format" formát času: 12/24 hodin
- "Auto update" Automatická aktualizace
  - "Update from network" = Aktualizace prostřednictvím sítě internet: čas a datum se bude aktualizovat prostřednictvím sítě internet, je potřeba zadat časovou zónu, ve které se zrovna nacházíte a případně i nastavení zimního/letního času.
  - "**No update**" = Bez aktualizace, datum a čas musíte nastavit manuálně. Datum je ve formátu DD-MM-RRRR.

### "Keep network connected" = nastavení připojení

Toto nastavení se týká úsporného režimu. Pokud je funkce vypnuta (**NO#**), bude síťový modul vypínán pokaždé, když není zrovna používán - rádio

nevyužívá síťového připojení (pohotovostní režim). Znamená to, že rádio nebude dostupné online z Vašeho PC, chytrého telefonu či tabletu. Pokud chcete využívat datové proudy, či ovládací aplikaci v chytrém zařízení, měli byste funkci aktivovat (**YES#**).

### "Network wizard" = Průvodce nastavením sítě

### POZNÁMKA - nastavení sítě

Jelikož se jedná o obsáhlý popis, naleznete jej dále ve společné části manuálu v kapitole 13.2.1. - Průvodce nastavením sítě - konfigurace připojení k síti internet.

Jakmile dokončíte nastavení sítě, ukončí se i celý průvodce. Na displeji se zobrazí zpráva o dokončení nastavení. Stisknutím tlačítka "**enter/navigate**" se dostanete do hlavního menu.

# 6. Hlavní nabídka (main menu / modes)

Do hlavního menu se dostanete stisknutím tlačítka "**menu**", nebo výběrem pomocí otočeného ovladače.

Hlavní menu obsahuje následující režimy provozu rádia, popsané dále v samostatných kapitolách:

- 7. Internetové rádio
- 8. Služba Spotify
- 9. Přehrávač hudby
- 10. Vnější vstup
- 11. Odložené vypnutí
- 12. Budík
- 13. Nastavení

Přepínání mezi jednotlivými režimy lze provádět cyklicky stisknutím tlačítka "**mode**".

# 7. Internetové rádio

Rádio využívá seznamu stanic dostupných na portálu \*vTuner. Seznam stanic můžete využívat i bez přímé registrace na stránkách: http://www.wifiradio-frontier.com. Další informace naleznete v sekci "**7.5 Oblíbené**"

### POZNÁMKA

\*Pokud je to pro zpřístupnění všech vlastností rádia nezbytné, je možno poskytovatele změnit.

Pomocí tlačítka "**mode**", nebo otočného ovladače přepněte rádio do režimu "**Internet radio**". Máte-li dálkové ovládání č. 2, můžete stisknout tlačítko **IR.** 

### 7.1. Vyhledávání stanic

Rádio nabízí několik způsobů vyhledávání stanic:

- Pomocí otočného ovladače "enter/navigate".
- Otáčením vyberte požadovanou stanici, potvrďte výběr stiskem. Rádio spustí přehrávání.

# 7.1.1. Vyhledávání podle země / regionu

Tato volba Vám umožní stanice filtrovat podle země, případně regionu, ze kterého vysílá. Rovněž můžete vybrat pouze čistě internetové stanice "Internet only" a vyfiltrovat tak tradiční stanice.

MENU - "Station list" - "Stations" - "Location"

# 7.1.2. Žánr

Tato volba Vám umožní stanice filtrovat podle kategorie, stylu, zaměření, případně čistě hudebního žánru, který vysílá.

MENU - "Station list" - "Stations" - "Genre"

# 7.1.3. Vyhledávání stanic

Tato volba Vám umožní vyhledat stanici podle názvu, pokud jej znáte, ale nemůžete stanici nalézt v seznamech.

Zadejte celý název, nebo část názvu a stiskněte OK pro vyhledání. MENU – "Station list" – "Stations" – "Station search"

# 7.1.4. Oblíbené stanice

V tomto menu naleznete nejpopulárnější stanice. MENU – "Station list" – "Stations" – "Popular stations"

### 7.1.5. Nové stanice

V tomto menu naleznete stanice nově zařazené do databáze. MENU – "Station list" – "Stations" – "New stations"

# 7.2. Podcasty

Podcasty jsou programy zaměřené na konkrétní témata, často se jedná o talkshow, zprávy a podobně. Podcasty lze stahovat z internetu. Obvykle je dostupných přibližně 10000 programů. Podobně jako u radiových stanic i zde lze použít různé filtry a nalézt tak vyhovující výsledky v obsáhlé databázi.

### 7.2.1. Přístup podle země:

MENU - "Station list" - "Podcasts" - "Countries"

**7.2.2.** Přístup podle formátu / tématu / kategorií: MENU – "Station list" – "Podcasts" – "Formats"

### 7.2.3. Přístup k vyhledávání:

MENU - "Station list" - "Podcasts" - "Search podcasts"

### 7.3. Naposledy poslouchané

V tomto menu naleznete seznam naposledy naladěných stanic. MENU – "Last listened"

### 7.4. Oblíbené

Pro rychlý přístup k Vašim oblíbeným stanicím si můžete do paměti uložit až 30 stanic.

### 7.4.1. Uložení oblíbených stanic:

Ujistěte se, že jste v režimu Internetového rádia. Vyberte stanici, kterou chcete uložit do oblíbených. Pokud jste stanici naladili, stiskněte a podržte tlačítko MEMORY. Po dvou až třech vteřinách se zobrazí přehled oblíbených stanic,

nyní můžete vybrat pozici pro uložení aktuální stanice a potvrdit stisknutím ENTER.

### 7.4.2. Přístup k oblíbeným stanicím:

Pro zobrazení seznamu oblíbených stanic stiskněte tlačítko MEMORY, vyberte stanici a potvrďte stisknutím ENTER.

#### POZNÁMKA

Seznam oblíbených stanic nelze vymazat, chcete-li uložit jinou stanici, jednoduše nahraď te některou ze stávajících stanic postupem popsaným výše.

### 7.4.3. Uložení oblíbených stanic pomocí dálkového ovladače

#### Obě varianty dálkového ovladače:

- Dálkové ovládání má numerická tlačítka 1-10.
- Oblíbenou stanici uložíte na pozici podržením příslušného čísla po dobu asi tří vteřin.
- Rádio potvrdí uložení předvolby nápisem "Preset stored".
- Pro vyvolání uložené stanice krátce stiskněte příslušné číslo na dálkovém ovládání.

# Pouze druhá varianta 😈: - oblíbené 1-30, alternativa k numerickým tlačítkům:

- Stiskněte a podržte tlačítko "**FAVORITES**" přibližně 3 vteřiny. Zobrazí se přehledové okno.
- Pomocí tlačítek +/-, (případně pomocí otočného ovladače "enter/navigate") můžete nyní vybrat jednu z 30 pozic.
- Stisknutím tlačítka OK (stisknutím ovladače "enter/navigate") potvrdíte pozici pro uložení stanice do oblíbených.
- Pro vyvolání oblíbené stanice ze seznamu, stiskněte krátce tlačítko "FAVORITES", vyberte ze seznamu pomocí tlačítek +/-, (případně pomocí otočného ovladače "enter/navigate") a potvrďte volbu "OK" (případně stisknutím ovladače "enter/navigate")

# 7.5. Oblíbené - vTuner (online)

Krom lokálního seznamu oblíbených stanic, si můžete rovněž vytvořit vlastní seznam prostřednictvím webového rozhraní. Takový seznam pak můžete načítat na více zařízeních.

### 7.5.1. Online registrace rádia

Pro online registraci rádia na stránkách <u>http://www.wifiradio-frontier.com</u> budete potřebovat platnou emailovou adresu. Během registračního procesu budete rovněž požádáni o zadání kódu, který naleznete v menu zařízení: MENU – "Station list" – "Help" – "Get access code".

#### POZNÁMKA

- Během registrace nejsou shromažďovány žádné osobní údaje.
- Registrace i poskytování služby je zcela zdarma.
- Po dokončení registrace získáte přístup k přibližně 20000 vysílacích stanic a 10000 podcastů.
- Přístupový kód naleznete v menu zařízení: MENU "Station list" "Help" "Get access code".
- Pokud budete potřebovat ID rádia, naleznete jej v menu zařízení: MENU – "System settings" – "Info" – "Radio ID".
- Každý přístupový kód lze použít pouze pro jednu registraci. V případě potíží s registrací kontaktujte zákaznickou podporu.

# 7.5.2. Správa oblíbených stanic

Po online registraci rádia na stránkách <u>http://www.wifiradio-frontier.com</u> získáte přístup k archivu stanic a z něj pak můžete sestavit seznam oblíbených stanic.

Seznam se poté synchronizuje během několika vteřin do Vašeho rádia.

# 7.5.3. Oblíbené stanice

Přístup k seznamu oblíbených stanic vytvořených prostřednictvím portálu: MENU – "Station list" – "My Favorites"

# 7.5.4. Přidání stanice

Pokud stanice, kterou chcete naladit, není v databázi, můžete ji manuálně přidat, nebo doporučit pro přidání do databáze "Recommend station".

- Pro přidání stanice potřebujete webovou adresu datového proudu, kterou obvykle naleznete na stránkách stanice.
- K přidaným stanicím se dostanete skrze menu:

MENU - "Station list" - "My Added Stations"

Databáze je neustále aktualizována. Nicméně věříme, že chápete, že někdy může přidání nové stanice chvíli trvat, či může být dokonce zamítnuto.

# 8. Služba Spotify

Díky službě Spotify získáte přístup k miliónům skladeb skrze Vaše rádio, Váš chytrý telefon, tablet, či počítač.

### Požadavky:

- Potřebujete mít nainstalovanou aplikaci "Spotify Music App" na Vašem zařízení s OS Android / iOS, kterou získáte na webu (Play Store / iTunes store).
- Po stažení a instalaci aplikace ji spusťte a zadejte Vaše přihlašovací údaje.
- Pro používání služby Spotify potřebujete mít prémiový účet, který si můžete vytvořit na webu www.spotify.de
- Pro správný průběh prvního spuštění je nezbytné, aby Vaše rádio a chytrý telefon byly připojeny v jedné síti.

### Použití:

- Nyní máte přístup do sítě Spotify a můžete si nastavit seznam skladeb, vyhledávat skladby, interprety, rádia podle Vašeho vlastního vkusu.
- Jakmile provedete výběr, zobrazí se Vám na displeji grafika alba, ze kterého skladba pochází, na spodní části displeje se zobrazí "Available Devices" - seznam dostupných zařízení, na kterých můžete následně spustit přehrávání.
- Jakmile je spojení navázáno, logo se podbarví zeleně a přehrávání skladby bude spuštěno. Na displeji se zobrazí symbol . Ve spodní části se rovněž zobrazí název aktivního zařízení.

#### Po úspěšném připojení:

 Jakmile bylo jednou úspěšně navázáno spojení se službou Spotify, jsou přihlašovací údaje uloženy ve Vašem rádiu a již

nemusíte pro navázání spojení používat Váš chytrý telefon / tablet, stačí jen na rádiu vybrat položku "Spotify connect".

• Pro ovládání pak slouží ovladač "Navigate", dálkové ovládání, nebo můžete použít aplikaci "Smart Radio app".

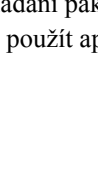

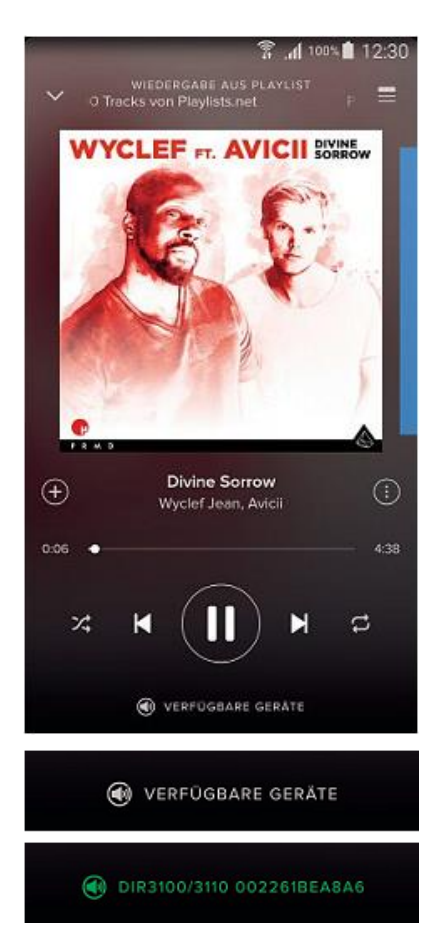

# 9. Přehrávač hudby (UPNP, USB)

Tento mód umožňuje přehrávat soubory ve formátu MP3, WMA, a FLAC, které jsou uloženy na PC v lokální síti.

MENU - "Main menu" - "Music player"

Případně na 🖥 můžete stisknout tlačítko "MEDIA".

# 9.1. Přehrávání souborů z externího USB úložiště

- Připojte externí úložiště (Flash disk, externí HDD) do USB portu rádia.
- Externí úložiště by mělo být naformátováno na FAT16, nebo FAT32.
- Rádio automaticky rozpozná připojené médium.
- Na dotaz rádia, má-li připojit médium, vyberte YES.
- Na displeji se zobrazí adresářová struktura média. Pomocí otočného ovladače "enter/navigate"

Je-li již externí úložiště připojeno, můžete jej vybrat z menu: MENU – "Music player" – "USB playback"

# 9.2. Přehrávání souborů z PC (datový proud)

Rádio můžete ovládat z Vašeho PC, můžete přehrávat hudbu ze souborů uložených na Vašem PC - datové proudy (stream).

Pro zachování stručnosti tohoto návodu uvedeme příklad přístupu na PC s Windows 8.

### Požadavky:

- Pro nastavení sdílených položek musí být Vaše rádio i PC na stejné síti.
- Rádio musí být autorizováno počítačem povolení datových proudů.

Otevřete ovládací panely pod Windows 8 (Desktop) a přejděte do následující nabídky: Ovládací panely – Síťová připojení – Zobrazit zařízení připojená k síti. Rádio by se mělo zobrazit mezi zařízeními.

• Pravým tlačítkem klikněte na rádio a vyberte "Povolit dálkové ovládání přehrávače"

- Znovu klikněte pravým tlačítkem na ikonu rádia a vyberte "Zobrazit stránku zařízení", zde můžete změnit název rádia.
- Zobrazí se webová stránka, pomocí které můžete provést požadované změny.

### Použití:

- Rádio může nyní přehrávat soubory z Vašeho počítače a počítač může vysílat datové proudy do rádia k přehrávání.
- Standardně je přístupná složka "Moje Hudba".
- Sdílené složky lze vytvářet běžným způsobem pomocí Prohlížeče souborů a programu Windows Media Player.
- Pravým kliknutím na soubor s hudbou zobrazíte nabídku a vyberte "Přehrát na", pak vyberte ze seznamu rádio.
- Rádio spustí přehrávání souboru.

# 9.3. Přehrávání souborů na síti - přístup z rádia

Pro přístup k existujícím sdíleným složkám přímo z rádia postupujte následovně:

MENU - "Music player" - "Shared Media"

• Z nabídky vyberte příslušné zařízení (domácí server, PC, atd), stisknutím ovladače "**enter/navigate**" otevřete seznam sdílených souborů na daném zařízení.

Nyní můžete procházet obsah složek, spouštět playlisty a vyhledávat jednotlivé soubory. Můžete rovněž rychle prohledávat podle dalších funkcí pro třídění, jako interpret, album, žánr, nebo složka.

### POZNÁMKA

Pro využití vyhledávání je potřeba, aby soubory obsahovaly ID3 tag, který tyto informace udržuje.

Smazání serverů "Prune servers":

Pro vymazání historie stiskněte ovladač "**enter/navigate**". Potvrzením volby (YES) smažete historii síťových míst, ke kterým jste dříve přistupovali.

# 9.4. Přehrání vlastního playlistu

Rádio má svůj vlastní playlist, do něj můžete přiřazovat soubory sdílené v síti nebo z externího úložiště.

- V menu "Shared media/USB playback" vyberte soubor, který chcete přidat do seznamu.
- Pro přidání souboru do playlistu soubor vyberte a stiskněte na tři vteřiny tlačítko "enter/navigate". Soubor bude nyní přidán do playlistu.

### POZNÁMKA

Můžete rovněž využít playlistů vytvořených na Vašem PC s Windows. Soubory WPL (Windows Playlist) vytvářené například programem Windows Media Player jsou kompatibilní.

Pro přístup k playlistu: MENU – Main menu – Music player – My playlist.

- Pro odstranění souboru z playlistu vyberte soubor, který chcete odstranit a opět podržte tlačítko "enter/navigate" po dobu tří vteřin.
- Zobrazí se žádost o potvrzení vyřazení souboru z playlistu. "**Delete** from my playlist", vyřazení potvrďte "YES".
- Pro vymazání celého playlistu: MENU Main menu Music player Clear my playlist.

### 9.5. Možnosti přehrávání (Music player)

Uvedené nastavení platí pro přehrávač hudby (Music player):

MENU – Main menu – Music player – Repeat play: / Shuffle play:

"Repeat play" Opakované přehrávání skladby "On" - zapnuto, "Off" - vypnuto

"Shuffle play" Náhodné přehrávání skladeb "On" - zapnuto, "Off" - vypnuto

# 10. Externí vstup

Rádio má vstup pro připojení externího audio zařízení, obvykle označovaný jako AUX-In". Pomocí kabelu s 3.5 mm "jack" konektorem si můžete připojit například chytrý telefon, tablet, nebo MP3 přehrávač a využít tak reproduktorů na Vašem rádiu pro poslech hudby z připojeného zařízení. Veškeré nastavení jako volbu skladby a hlasitost pak ovládáte z připojeného zařízení. Mód "Auxiliary Input" vyberete prostřednictvím tlačítka MODE na rádiu, nebo dálkovém ovládání tlačítkem AUX.

- Zařízení propojte pomocí TRS stereo kabelu s 3.5mm jacky.
- Přehrávání skladeb řídíte z Vašeho mobilního / připojeného zařízení.

# 11. Sleep - odložené vypnutí

Rádio je vybavené funkcí odloženého uspání, kdy po uplynutí nastaveného času přejde do pohotovostního režimu.

- Opakovaným stisknutím tlačítka [\*\*\*], případně "SLEEP" nastavíte interval po jakém, přejde rádio do pohotovostního režimu: Offvypnuto/15/30/45/60/90/120 minut.
- Případně lze interval nastavit prostřednictvím Menu:

MENU - Main menu - Sleep

- Rádio po uplynutí nastaveného intervalu přepne do pohotovostního režimu.
- Stisknutím tlačítka [ 🕷 Z<sup>z</sup><sup>z</sup>], nebo "volume +/-" rádio opět zapnete.

#### POZNÁMKA - Podsvícení

Pro funkci odloženého vypnutí existuje samostatné nastavení podsvícení displeje, takže můžete například ztlumit podsvícení oproti běžnému provozu. Nastavení naleznete v kapitole 13.9. Podsvícení

# 12. Budíky

Rádio umí nastavit dva časy pro buzení.

### 12.1. Nastavení budíku

- Pro přístup k nastavení můžete použít tlačítko ALARM. Nebo přes menu: MENU – Main menu – Alarms.
- Alarm 1 i Alarm 2 se nastavují stejně. V menu vyberte alarm, který chcete nastavit a stiskněte "enter/navigate".

### Zapnutí budíku: Enable

Možnosti: vypnuto "**Off**", denní buzení "**Daily**", jednorázové "**Once**", v pracovních dnech "**Weekdays**", nebo o víkendu "**Weekends**".

### Datum a Čas: Date and time

Pokud jste vybrali jednorázové buzení "Once", zadejte datum a čas.

### Čas: Time

Nastavte čas buzení, napřed hodinu, pak minuty.

### **Režim: Mode**

Výběr způsobu buzení: "**Buzz**" – bzučák, nebo "**Internet radio**" - Internetové rádio.

#### **Stanice: Preset**

Pokud jste jako zdroj buzení vybrali Internetové rádio, máte nyní na výběr ze seznamu svých 30 oblíbených stanic ("**Favourites**"), případně z naposledy poslouchaných "**Last listened**".

### Hlasitost: Volume

Nastavení hlasitosti alarmu.

### Uložení: Save

Nyní potvrďte nastavení budíku.

### POZNÁMKA

- Pokud nastavíte možnost buzení Internetovým rádiem, ujistěte se, že v době buzení bude vysílání dostupné. Nebude-li dostupné vysílání, použije rádio automaticky bzučák.
- Pro zajištění správného času buzení (například v případě výpadku napájení) doporučujeme mít zapnutou automatickou aktualizaci času.

### 12.2. Zapnutí/Vypnutí budíku

- Budík je aktivní v momentě kdy potvrdíte nastavení uložením "Save".
- Budík vypnete nastavením volby "Enable" na "Off".

### 12.3. Zastavení budíku / odložené buzení

#### Buzz - bzučák:

- Po aktivaci budíku jej lze stisknutím tlačítka [\*\* Z<sup>z</sup><sup>z</sup>], případně "volume +/-" zastavit.
- Opakovaným stisknutím tlačítka <sup>[\*\*]</sup> Z<sup>Z</sup>z<sup>\*]</sup>, nebo "SNOOZE" aktivujete funkci "Snooze" - odložené buzení.
- Lze nastavit interval odloženého buzení: 5/10/15/30/60 minut.

### Internetové rádio:

- Po aktivaci budíku jej lze stisknutím tlačítka "volume +/-" vypnout.
- Opakovaným stisknutím tlačítka [\*\* Z<sup>Z</sup>z<sup>4</sup>], nebo "SNOOZE" aktivujete funkci "Snooze" - odložené buzení.
- Lze nastavit interval odloženého buzení: 5/10/15/30/60 minut.
- Opakovaným stisknutím tlačítka [\*\*\*], nebo "SNOOZE" můžete rovněž přepnout do módu zapnuto "ON" - rádio se přepne do běžného provozu a zůstane hrát.
- Pokud není alarm zastaven, přepne rádio automaticky do pohotovostního režimu po jedné hodině.

# 13. Nastavení

Veškerá nastavení funkcí rádia lze provádět v menu "System settings".

# 13.1. Ekvalizér

Ekvalizér Vám umožní nastavit úroveň basů a výšek. Můžete si vybrat z předdefinovaných profilů uzpůsobených pro jednotlivé žánry, nebo si nadefinovat vlastní profil. Pro nastavení ekvalizéru:

MENU - System settings - Equaliser

- Pomocí ovladače "**enter/navigate**" vyberte z předdefinovaných profilů.
- Pro vytvoření vlastního profilu vyberte "My EQ profile setup"
- Zde můžete nastavit basy "**Bass**", výšky "**Treble**" a hlasitost "**Loudness**".
- Pro nastavení jednotlivých parametrů použijte ovladač "enter/navigate". Pokud je aktuálně spuštěné vysílání / přehrávání, uslyšíte změny přímo během nastavování.
- Nastavení potvrdíte stisknutím ovladače "enter/navigate".
- Dokončení nastavení potvrďte výběrem položky "Save".
- Pro použití nového profilu vyberte položku "My EQ".

# 13.2. Síť

# 13.2.1. Průvodce připojením k síti / Automatické vyhledávání

Průvodce připojením Vám pomůže nastavit připojení rádia do sítě Internet. Máte na výběr mezi drátovým LAN a bezdrátovým připojením prostřednictvím WLAN/Wi-Fi. Další možnosti nastavení jsou podrobněji rozebrány dále v jednotlivých sekcích.

- Průvodce připojením k síti spustíte následovně: MENU - System settings - Network - Network wizard
- Po spuštění průvodce rádio vyhledá dostupné bezdrátové sítě a zobrazí jejich seznam.

- Pomocí ovladače "enter/navigate" můžete vybrat některou z nalezených sítí, nebo volbou "Rescan" spustit nové vyhledávání, zvolit drátové "Wired" připojení, případně zvolit manuální konfiguraci "Manual config".
- Pokud se Vaše síť nezobrazila ve výsledcích vyhledávání, může být buď mimo dosah, nebo je nastavená jako skrytá. V takovém případě zkuste manuální konfiguraci, nebo použijte drátové připojení.

### 13.2.2. Bezdrátové připojení WLAN

V závislosti na typu sítě existuje několik způsobů jak se připojit. Sítě podporující připojení pomocí WPS (Wi-Fi Protected Setup) jsou v seznamu identifikovány zkratkou **WPS**.

Ostatní sítě jsou buď otevřené, nebo zabezpečené pomocí PSK (Pre-Shared-Key).

Pomocí ovladače "enter/navigate" vyberte síť, ke které se chcete připojit.

### Připojení k WPS-/PSK-/ otevřené síti:

Funkce WPS Vám umožní snadné, ale bezpečné připojení rádia do sítě. Na výběr máte ze dvou postupů: Pomocí tlačítka PBC (Push-Button-Configuration) umístěného na routeru, nebo zadáním PIN kódu vygenerovaným Vaším routerem.

### Připojení pomocí PBC

- Vyberte WPS síť ze seznamu.
- V menu vyberte možnost "**Push Button**", potvrď te výběr stisknutím "enter/navigate".
- Na Vašem routeru, nebo AP stiskněte tlačítko WPS (PBC). Toto může být někdy řešeno také webovým rozhraním routeru / AP.
- Více informací naleznete v návodu k Vašemu routeru / AP.
- Jakmile byla spuštěna funkce WPS na straně routeru / AP, rádio by mělo být schopno se připojit do sítě.
- Proceduru je také možné spustit prostřednictvím rádia: MENU - System settings - Network - PBC Wlan setup

### Připojení pomocí PIN kódu

- Vyberte WPS síť ze seznamu.
- V menu vyberte možnost "**PIN**", potvrďte výběr stisknutím "enter/navigate".
- Rádio vygeneruje 8-místný PIN kód, který musí být zadán prostřednictvím webového rozhraní Vašeho routeru / AP.
- Více informací naleznete v návodu k Vašemu routeru / AP.

#### Přeskočení nastavení WPS - přímé zadání PSK

- Vyberte položku "Skip WPS".
- U sítí, které nepodporují WPS, přejdete přímo k zadání klíče PSK.
- Zadejte celý klíč PSK a potvrďte OK.
- Pokud byl klíč zadán správně a přijat, rádio naváže spojení s routerem / AP.

### POZNÁMKA

- Výchozí kód PSK je obvykle nalepený na zadní straně routeru / AP.
- Při zadávání klíče rozlišujte malá a velká písmena.

#### Otevřené (nezabezpečené) sítě

#### POZNÁMKA

- Nedoporučujeme se připojovat k nezabezpečeným sítím.
- Po výběru nezabezpečené sítě ze seznamu dostupných sítí se zařízení připojí samo.

### 13.2.3. Drátové (metalické) připojení LAN

- Propojte rádio s Vaším routerem pomocí LAN kabelu. Tato metoda připojení je nespolehlivější a nejméně náchylná na rušení.
- Připojení kabelem je v seznamu označeno jako "**Wired**". Je-li na Vašem routeru či AP aktivován DHCP server, dojde k automatickému navázání spojení.
- Více informací k nastavení DHCP naleznete v návodu k Vašemu routeru / AP.

### 13.2.4. Manuální nastavení síťového připojení

 Pro manuální nastavení připojení vyberte: MENU - System settings - Network - Manual settings

### Manuální nastavení drátového připojení s DHCP

- Vyberte možnost "Wired".
- Vyberte možnost "DHCP enable".
- Spojení je automaticky navázáno.

### Manuální nastavení drátového připojení bez DHCP

- Vyberte možnost "Wired".
- Vyberte možnost "DHCP disable".
- Zadejte IP adresu, masku podsítě, adresu brány, adresy DNS. Tyto informace naleznete na webovém rozhraní Vašeho routeru, nebo se zeptejte Vašeho správce sítě. Jakmile zadáte veškerá nastavení, potvrďte je, rádio se pokusí navázat spojení.

### Manuální nastavení bezdrátového připojení s DHCP

- Vyberte možnost "Wireless".
- Vyberte možnost "DHCP enable".
- Zadejte SSID název sítě. Potvrďte OK.
- Zadejte způsob zabezpečení (informace naleznete na Vašem routeru / AP). Případně bude potřeba zadat bezpečnostní klíč / PIN.
- Spojení je poté automaticky navázáno.

### Manuální nastavení drátového připojení bez DHCP

- Postupujte podobně jako v předchozím bodě. Je ale potřeba zadat následující údaje:
- Zadejte IP adresu, masku podsítě, adresu brány, adresy DNS. Tyto informace naleznete na webovém rozhraní Vašeho routeru, nebo se zeptejte Vašeho správce sítě. Jakmile zadáte veškerá nastavení, potvrďte je, rádio se pokusí navázat spojení.

# 13.2.5. Zobrazení nastavení

V tomto menu naleznete informace o připojení: MAC adresa, WLAN region, DHCP, SSID, IP adresa, maska sítě, adresa brány, DNS adresy, atd. MENU - System settings - Network - View settings

# 13.2.6. Nastavení NetRemote PIN / Aplikace Smart Radio

Rádio může být řízeno z Vašeho mobilního zařízení (chytrý telefon, tablet) pomocí aplikace "Hama Smart Radio".

Pro ovládání rádia musí být Vaše mobilní zařízení připojeno do stejné sítě. Pro zvýšení bezpečnosti je rádio zabezpečeno PIN kódem. Po spuštění aplikace na Vašem mobilním zařízení se zobrazí výzva k zadání bezpečnostního PIN kódu. Po zadání PIN kódu získá aplikace přístup k ovládání Vašeho rádia.

- PIN pro přístup můžete najít a změnit v menu: MENU - System settings - Network - NetRemote PIN Setup
- Výchozí PIN kód je 1234.
- Lze jej změnit pomocí ovladače "enter/navigate".
- Zadání potvrdíte volbou OK.

# 13.2.7. Síťový profil

Rádio si ukládá použitá nastavení u sítí, ke kterým si již alespoň jednou úspěšně připojilo. Takže pokud rádio používáte na více místech – v různých sítích, nemusíte údaje pokaždé zadávat znovu. Při spuštění se rádio napřed pokusí připojit k některé z již uložených sítí.

- Pro vymazání uloženého profilu: MENU - System settings - Network - Network profile
- Vyberte v menu název sítě a stiskněte "enter/navigate".
- Potvrďte dotaz, přejete-li si vybraný profil smazat výběrem "Yes".
- Aktivní profil není možné smazat.

### POZNÁMKA - bezpečnost

- Pokud se rozhodnete rádio někomu dát, nebo prodat, doporučujeme z bezpečnostních důvodů provést reset do továrního nastavení.
- Tato funkce vymaže veškerá uložená data a bezpečnostní klíče.

### 13.2.8. Trvalé připojení k síti

Toto nastavení se týká úsporného režimu.

MENU - System settings - Network - Keep network connected Pokud rádio nepoužívá síťové připojení, je možné vypnout síťový modul. Modul pak bude vypnut například, je-li rádio v úsporném režimu. Pokud je tato funkce nastavena (**NO**#), nebude možné se po odpojení modulu k rádiu připojit přes síťové rozhraní, tedy například prostřednictvím aplikace pro mobilní zařízení. Pokud budete chtít využít vzdáleného ovládání, změňte nastavení na (**YES**#). Výchozí nastavení u této funkce je vypnuto.

# 13.3. Čas / Datum (Time/Date)

Nastavení naleznete v menu: MENU - System settings - Time/Date

### Automatická aktualizace (Auto Update)

### Automatická aktualizace ze sítě (Update from Network)

Vyberte tuto možnost, pokud chcete synchronizovat čas prostřednictvím sítě internet. Nastavte časovou zónu, ve které se nacházíte (**Set timezone**), a pokud využíváte letní/zimní čas, nastavte volbu "**Daylight savings**" na "**ON**".

### Bez Aktualizace (No Update)

Zadejte manuálně datum ve formátu DD-MM-RRRR.

### Nastavení času a data (Set Time/Date)

Zadejte manuálně datum ve formátu DD-MM-RRRR a čas ve formátu hh:mm pomocí ovladače "**enter/navigate**".

# Nastavení formátu času (Set format)

Vyberte mezi 12 a 24 hodinovým cyklem.

# 13.4. Jazyk (Language)

Menu umožňuje výběr jazyka. MENU - System settings - Language.

# 13.5. Tovární reset (Factory Reset)

Pro reset rádia do továrního nastavení (vymaže veškerá uložená nastavení): MENU - System settings - Factory Reset

Potvrďte vymazání nastavení volbou "YES".

### VAROVÁNÍ

- Reset do továrního nastavení může pomoci vyřešit některé problémy a poruchy.
- Veškerá uložená nastavení (konfigurace sítě, seznam oblíbených, nastavení ekvalizéru atd.) budou při resetu do továrního nastavení ztracena.

# **13.6.** Aktualizace software (Software update)

Neustále vyvíjíme nové funkce a vylepšujeme naše produkty, případně opravujeme chyby. Doporučujeme proto pravidelné aktualizace softwaru. MENU - System settings - Software update

- Vyberte "**Auto-check setting**" a nastavte "**YES**" pro automatickou kontrolu a stahování aktualizací v pravidelných intervalech.
- Vyberte "Check now" pro okamžitou kontrolu dostupných aktualizací.

| 1 | VA | AROVÁNÍ                                                                                   |
|---|----|-------------------------------------------------------------------------------------------|
|   |    | Před stažením software se ujistěte, že je zařízení dobře připojeno k elektrickému rozvodu |
|   |    | Výpadek napájení během instalace nové verze může vést k poškození zařízení.               |
|   |    |                                                                                           |

# 13.7. Průvodce nastavením (Setup wizard)

Průvodce nastavením (viz kapitola 5.4.) můžete vyvolat: MENU - System settings - Setup wizard

# 13.8. Informace (Info)

Pro zobrazení informací o aktuální verzi HW, SW a dalších podrobnostech rádia:

MENU - System settings - Info

Pokud jste se již registrovali na webu <u>http://www.wifiradio-frontier.com</u>, můžete tyto informace zjistit rovněž po přihlášení.

# 13.9. Podsvícení (Backlight)

Úroveň podsvícení lze nastavit pro jednotlivé provozní režimy: Zapnuto (**Operation Mode**) / Pohotovostní režim (**Standby Mode**) / Noční režim (**Slumber Mode**).

MENU - System settings - Backlight

- Pro režimy Zapnuto (**Operation Mode**) a Noční režim (**Slumber Mode**) můžete nastavit úrovně podsvícení.
- Pro Pohotovostní režim (**Standby Mode**) můžete podsvícení vypnout úplně "**OFF**".
- Dále můžete nastavit dobu "**Timeout**" po jakou zůstane displej svítit v Pohotovostním režimu po stisku "**enter/navigate**".
- Tuto dobu lze eliminovat nastavením volby "OFF".

U dálkového ovládání typu 2  $\overline{v}$ , můžete rovněž použít tlačítko  $\mathbb{K}$  pro přímé nastavení úrovně podsvícení v aktuálním režimu.

### 13.10. AUX: Přepnutí do pohotovostního režimu (Auto-Standby)

V režimu "Aux in" (externí vstup) přejde rádio do pohotovostního režimu automaticky po 60 minutách. Tuto funkci lze de/aktivovat v menu: MENU - System settings - AUX: Auto-Standby

# 14. Aplikace Hama Smart Radio (Android / iOS)

Tato aplikace Vám umožní ovládat funkce Vašeho rádia přímo z Vašeho chytrého telefonu, nebo tabletu.

Stažení aplikace pro iPhone či iPad:

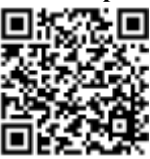

http://www.hama.com/hama-smart-radio-apple-itunes Stažení aplikace pro zařízení s OS Android:

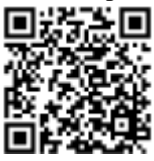

http://www.hama.com/hama-smart-radio-google-play Po dokončení instalace se Vám na ploše zobrazí ikona aplikace:

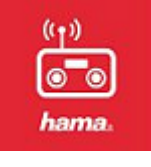

### 14.1. Před spuštěním

Ujistěte se, že Váš chytrý telefon / tablet i Vaše rádio jsou připojeny ke stejné sítě. Obzvláště ve firemních zabezpečených sítích mohou nastat problémy s propojením zařízení. Ujistěte se, že rádio není v pohotovostním (stand-by) režimu a že je spuštěné.

### 14.2. První spuštění

Po prvním spuštění aplikace se na displeji zobrazí dostupná rádia, vyberte ze seznamu (název + MAC adresa), ke kterému zařízení se chcete připojit.

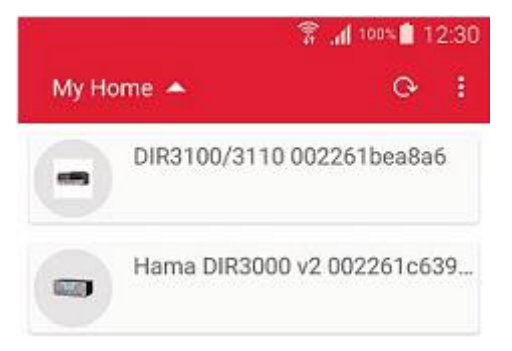

### 14.3. Popis aplikace

- 1. Výběr zařízení
- 2. Nastavení
- Výběr zdroje vysílání (DAB / FM / Internet)
- 4. Aktuální výběr
- 5. Vyhledávání
- 6. Nastavení oblíbených
- 7. Náhodný výběr
- 8. Sdílení
- 9. Opakování
- 10. Informace o stanici
- 11-13.Navigační klávesy
- 14. Ztišení
- 15. Ovládání hlasitosti

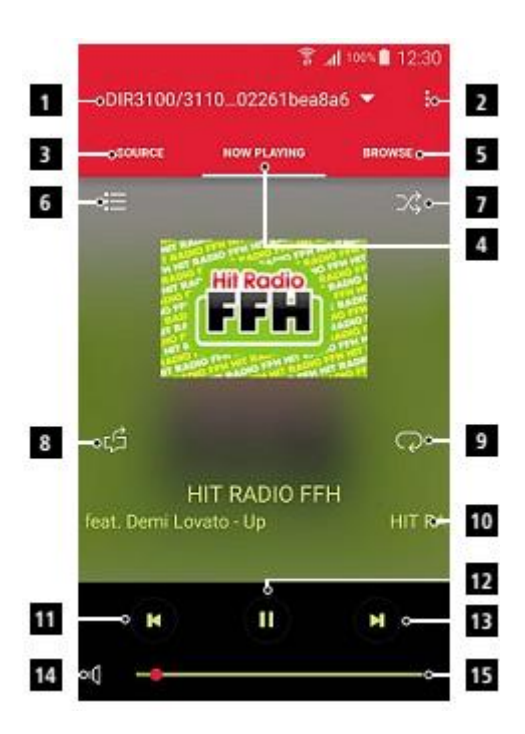

# 14.4. Výběr zdroje

V tomto menu máte na výběr z dostupných zdrojů hudby: Internetové vysílání, Spotify, Přehrávač hudby, DAB, FM a externí vstup. Pro přístup ke službě Spotify je potřeba jednou provést nastavení připojení ke službě, při dalším použití si již rádio pamatuje Vaše přihlašovací údaje.

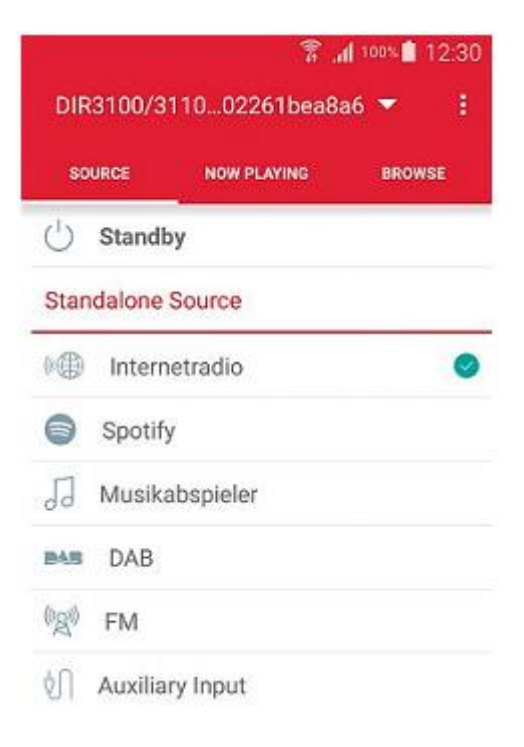

# 14.5. Ladění a oblíbené

### 14.5.1. Nastavení oblíbených

Do menu nastavení oblíbených se dostanete z hlavní nabídky "nastavení oblíbených" (6).

V přehledu se zobrazují již uložené položky, které můžete vyvolat přímo, dále jsou zobrazeny volná místa, do kterých můžete uložit novou stanici. Každou položku lze snadno kdykoliv změnit.

| 2001 h. 🕈                 | 12:30    |  |
|---------------------------|----------|--|
| DIR3100/311002261bea8a6 🔺 | -        |  |
| HIT RADIO FFH             | $\oplus$ |  |
| 1.fm Absolute TOP 40      | $\oplus$ |  |
| ROCK ANTENNE              | $\oplus$ |  |
| Radio Swiss Jazz 98.1 FM  | $\oplus$ |  |
| BBC Radio 6 Music         | $\oplus$ |  |
| [Empty]                   | $\oplus$ |  |
| [Empty]                   | $\oplus$ |  |
| [Empty]                   | $\oplus$ |  |
| [Empty]                   | $\oplus$ |  |
| [Empty]                   | $\oplus$ |  |
| [Empty]                   | $\oplus$ |  |
| fr=3                      |          |  |

# 14.5.2. Vyhledávání stanic

Pomocí aplikace můžete rovněž vyhledávat stanice podle názvu.

Chcete-li vyhledat stanici, klikněte na nabídku "BROWSE" a zadejte název, nebo vyberte podle druhu (Země, Žánr, Oblíbené, Nové,...) Aplikace automaticky prohledá databázi a zobrazí výsledky.

| 🍸 📶 100% 🛢 12: |               |          |  |
|----------------|---------------|----------|--|
| DIR3100/3      | 11002261bea8a | a6 🔻 🚦   |  |
| SOURCE         | NOW PLAYING   | BROWSE   |  |
| Search         |               | <u> </u> |  |
| Länder         |               | >        |  |
| Genre          |               | >        |  |
| Populäre Ser   | ıder          | >        |  |
| Neue Sender    |               | >        |  |

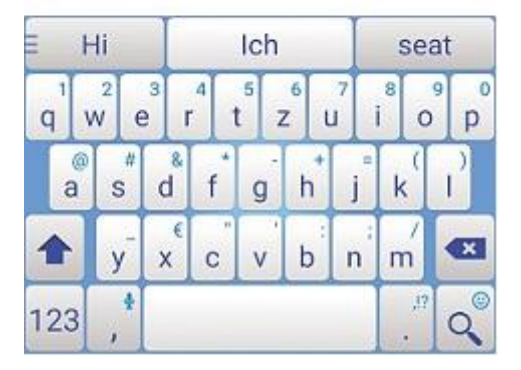

### 14.6. Nastavení a pohotovostní režim

Pro přístup k nastavení rádia stiskněte ikonu nastavení (2). V menu máte dále na výběr: "Settings" - pro přístup k nastavení rádia. "Standby" - pro přepnutí rádia do pohotovostního režimu, "Set up audio system" pro nastavení audia, a "About" pro získání informací o rádiu / aplikaci.

V nastavení máte přístup k nastavení rádia, můžete nastavit ekvalizér, aktualizace software, změnit PIN pro síťový přístup, případně přejít k informacím o rádiu. Dále můžete změnit název zařízení, zkontrolovat aktuální verzi FW, získat IP adresu a MAC adresu.

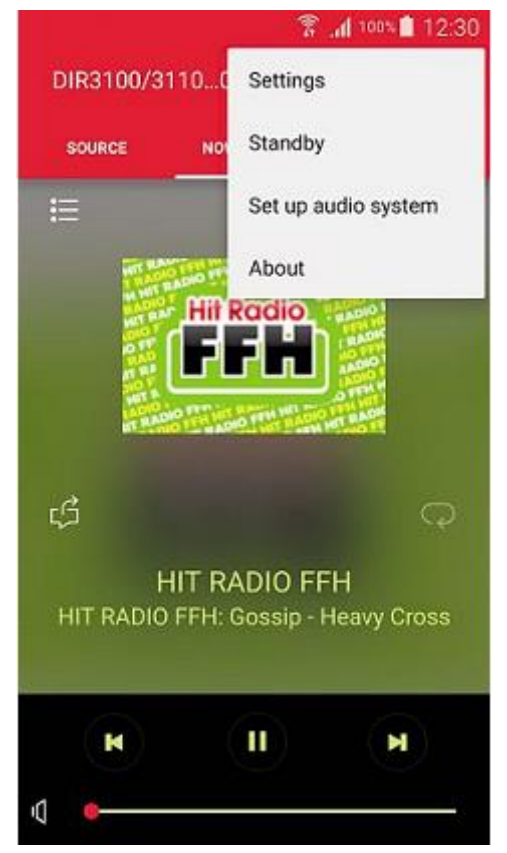

# 14.7. Další funkce

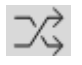

Náhodné přehrávání - v případě výběru Playlistu či adresáře s hudbou bude přehrávat skladby v náhodném pořadí.

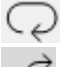

Opakované přehrávání skladby

Sdílení - pomocí tohoto tlačítka můžete sdílet informace o aktuální skladbě prostřednictvím služby Facebook či WhatsApp.

# 15. Péče a údržba

- Zařízení čistěte pouze navlhčeným hadříkem a pouze slabým (ne agresivním) čisticím prostředkem.
- Pokud zařízení delší dobu nepoužíváte, odpojte jej od elektrické sítě vytažením adaptéru ze zásuvky. Skladujte na suchém, stinném a čistém místě.

# 16. Záruční podmínky

Hama spol. s.r.o. nepřebírá žádnou zodpovědnost a neposkytuje žádnou záruku na škody spojené s nevhodným použitím zařízení. Vhodným použitím se rozumí použití zařízení dle postupů popsaných v tomto návodu a v souladu s určením tohoto zařízení.

# 17. Servis a zákaznická podpora

Více informací a produktovou podporu pro ČR zajišťuje: HAMA spol. s r.o. Kšírova 150, 619 00 BRNO Telefon +420 543 538 134 www.hama.cz

# 18. Likvidace zařízení

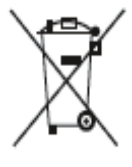

Zařízení nevhazujte do komunálního odpadu. Toto zařízení podléhá Evropské směrnici 2002/96/EC: "Nakládání s použitým elektrickým a elektronickým zařízením" Použité zařízení odevzdejte na nejbližším sběrném místě. Dodržujte místní předpisy ohledně likvidace použitých

elektronických zařízení. Pokud si nejste jisti, kontaktujte místní správu pro nakládání s odpady.

Likvidace baterií

# Baterie nesmí být vyhozeny do komunálního odpadu. Spotřebitel je vázán zákonem k odevzdání použitých baterií na veřejném sběrném místě k tomu určeném. Toto nařízení zajišťuje ekologickou likvidaci použitých baterií. Takto vracejte pouze vybité baterie.

# 19. Prohlášení o shodě

Toto zařízení splňuje požadavky a související předpisy podle Evropské směrnice 99/5/EC pro Radiové a Telekomunikační koncové zařízení (R&TTE).

Originál tohoto prohlášení o shodě lze najít v plném znění na stránkách výrobce tohoto zařízení: http://www.hama.com

#### POZNÁMKA

Služba a aplikace Spotify podléhá licenčním podmínkám třetí strany: www.spotify.com/connect/third-party-licenses